# **TUTORIEL D'UTILISATION DE L'OUTIL DECLALOC**

# DEMANDE DU NUMERO D'ENREGISTREMENT

1/ Se connecter sur le site internet Declaloc.fr

2/ Saisir le code postal où est situé l'hébergement (50400)

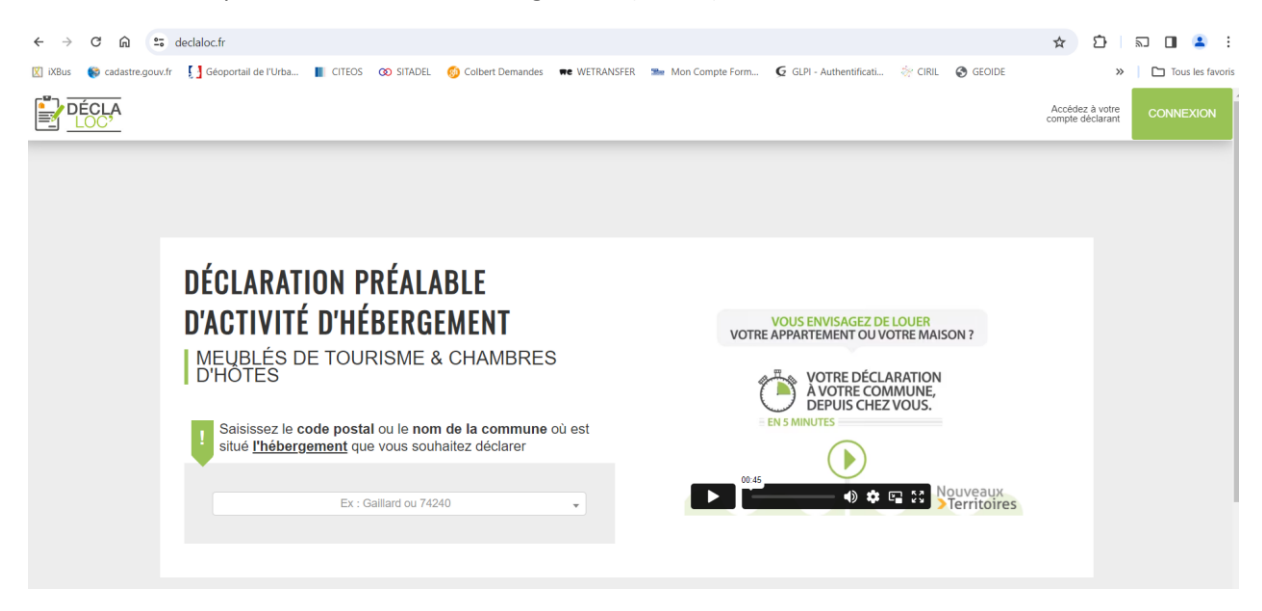

3/ Lors de la 1<sup>ère</sup> visite, se créer un compte en cliquant sur « Première connexion »

|                                                               |                                                         | _                                              | × |                                                           |
|---------------------------------------------------------------|---------------------------------------------------------|------------------------------------------------|---|-----------------------------------------------------------|
| DÉCLARATION PRÉ                                               |                                                         |                                                |   |                                                           |
| D'ACTIVITÉ D'HÉBE<br>MEUBLÉS DE TOURIS<br>D'HÔTES             | J'AI DÉJA EFFECTUÉ UNE<br>DÉCLARATION VIA CE<br>SERVICE | C'EST MA PREMIÈRE VISITE<br>PREMIÈRE CONNEXION |   | E LOUER<br>/OTRE MAISON ?<br>_ARATION<br>MMUNE,<br>ZVOLIS |
| Saisissez le code postal ou situé <u>l'hébergement</u> que vo |                                                         | 00.45                                          |   | E SS Nouveaux                                             |
| Ex : Galilard ou 742                                          | 40                                                      |                                                |   | - · · · · · · · · · · · · · · · · · · ·                   |

# 4/ Comment créer un compte déclarant

Remplir le formulaire correspondant à la création du compte déclarant.

Un courriel est envoyé automatiquement pour confirmer la création de compte.

Ce compte est unique et permet au déclarant de déclarer son hébergement

# 1 CRÉATION DU COMPTE DÉCLARANT

Vous pourrez effectuer les démarches relatives à cet hébergement lors de l'étape suivante.

Champ obligatoire \*

| 1.1 IDENTIFIANT DU DÉCLARANT (LOUEUR)                                                                                                    |  |
|----------------------------------------------------------------------------------------------------|--|
|                                                                                                    |  |
| Attention: le compte déclarant doit être créé au nom du loueur ou du représentant légal de la personne morale exploitant l'hébergement. Il ne doit pas être créé au nom d'une agence immobilière ou d'une conciergerie. |  |
| Adresse courriel *                                                                                                    |  |
| Adresse mail                                                                                                    |  |
| Confirmer l'adresse courriel *                                                                                                    |  |
| Confirmer l'adresse courriel                                                                                                    |  |
| Méthode de création de mot de passe *                                                                                                    |  |
| Créer le mot de passe maintenant                                                                                                    |  |
| <ul> <li>Générer l'envoi d'un courriel de création de mot de passe</li> </ul>                                                                                                    |  |
| Mot de passe *                                                                                                    |  |
| Mot de passe                                                                                                    |  |
| Confirmer le mot de passe *                                                                                                    |  |
| Confirmer le mot de passe                                                                                                    |  |
|                                                                                                    |  |

# **1.2** INFORMATIONS DU DÉCLARANT (LOUEUR)

| Civilité *                                        | Nom *             |                | Prénom *                       |  |
|---------------------------------------------------|-------------------|----------------|--------------------------------|--|
| М.                                                | ▼ Nom             |                | Prénom                         |  |
| Êtes-vous un particulier ou un<br>professionnel ? |                   | Particulier    | ○ Professionnel                |  |
| Numéro de télé                                    | phone principal * | Numéro de téle | éphone secondaire              |  |
| Numéro de téléphone principal                     |                   | Numéro de té   | Numéro de téléphone secondaire |  |

# 1.3 ADRESSE DU DÉCLARANT (LOUEUR)

| Attention: saisissez<br>demandée à la proc | z ici votre adress<br>haine étape | se personnelle. L'adresse de l'hébergement sera |
|--------------------------------------------|-----------------------------------|-------------------------------------------------|
| Adresse *                                  |                                   |                                                 |
| Adresse                                    |                                   |                                                 |
| Complément d'adress                        | e                                 |                                                 |
| Complément d'adres                         | se                                |                                                 |
| Pays *                                     |                                   | Commune *                                       |
| FRANCE                                     | •                                 | Granville                                       |
| Code postal *                              |                                   |                                                 |
| Code postal                                |                                   |                                                 |
| Pour les communes                          | françaises, le                    | code                                            |

Pour les communes trançaises, le code postal est fourni par l'INSEE mais peut être modifié.

#### POURQUOI DOIS-JE CRÉER UN COMPTE ?

- Votre compte déclarant vous permet de créer, consulter, gérer et archiver votre(vos) déclaration(s) d'activité d'hébergement.
- Permet d'enregistrer un récépissé type CERFA dématérialisé et (ou) un numéro d'enregistrement suivant l'usage de votre commune.
- Demander un changement d'usage.

| <b>1.4 PERSONNE À CONTACTE<br/>DÉCLARANT</b>  | R SI DIFFÉRE                                  | NTE DU                                              | _                            |                           |                       |                |
|-----------------------------------------------|-----------------------------------------------|-----------------------------------------------------|------------------------------|---------------------------|-----------------------|----------------|
| Le déclarant est-il la personne à contacter ? | * Oui                                         | ○ Non                                               |                              |                           |                       |                |
| □ J'accept                                    | e les Conditions Gén                          | érales d'Utilisation *                              |                              |                           |                       |                |
| □ J'ai lu ei                                  | j'accepte la Politique                        | e de Confidentialité et d                           | e Sécurité des Donné         | es *                      |                       |                |
| □ J'atteste<br>pour effect                    | sur l'honneur être pr<br>uer les démarches re | ropriétaire de l'héberge<br>latives à l'hébergement | ment ou, si je suis loo<br>* | cataire, je certifie être | dûment mandaté par le | e propriétaire |
|                                               |                                               | Annuler                                             | Créer le compte              |                           |                       |                |

Dès lors que la création du compte est validée, il est proposé de déclarer directement un hébergement.

| :L | www.declaloc.fr indique                                                                |
|----|----------------------------------------------------------------------------------------|
|    | Vous êtes sur le point de créer un hébergement sur la commune de<br>Granville (50400). |
|    | Confirmez-vous ?                                                                       |
| l  | OK Annuler                                                                             |

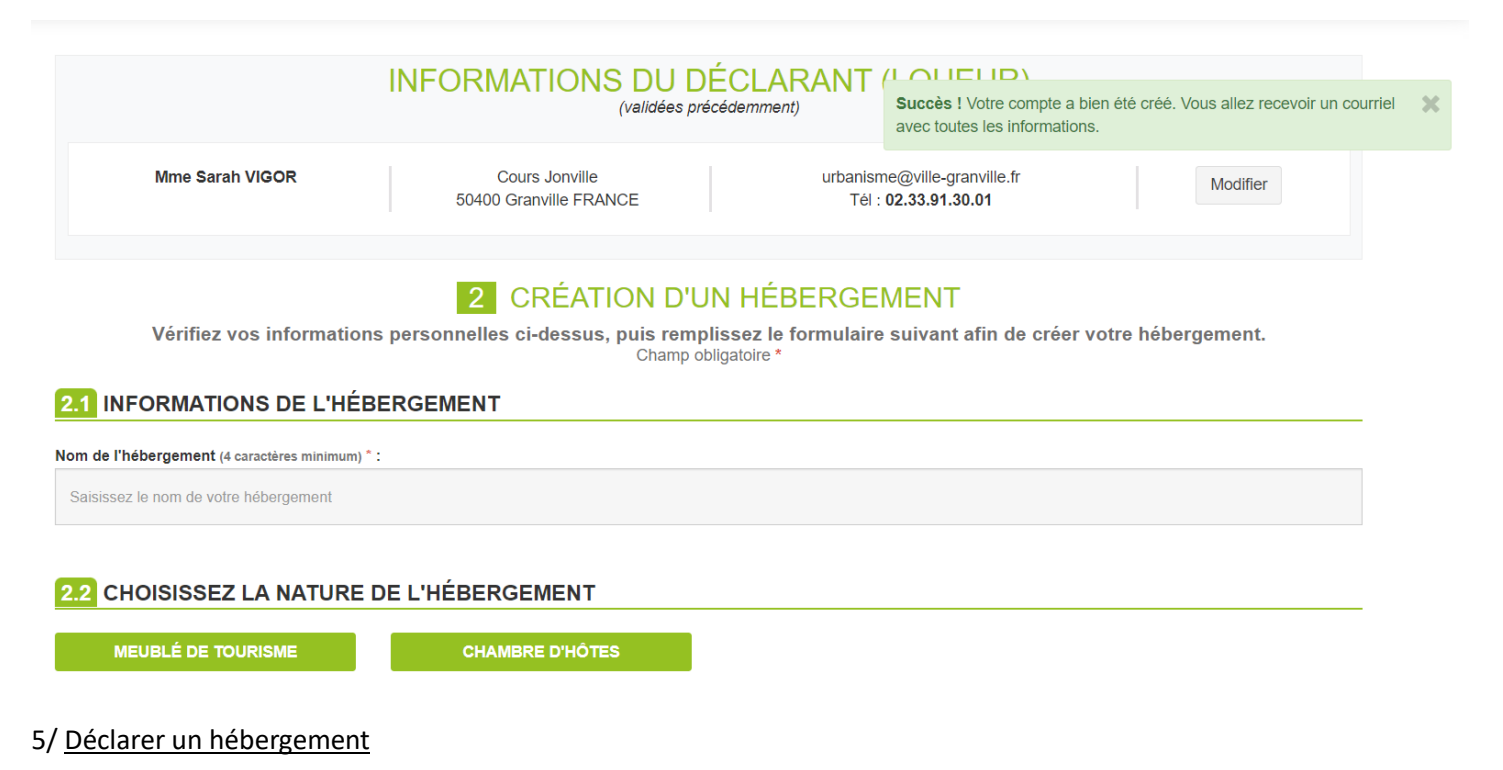

Créer l'hébergement, soit à la suite de la création de compte, soit en se connectant une nouvelle fois.

| DÉCLA<br>LOC <sup>2</sup>                                  |   |                                | S DEMANDES V 🕂 FAIRE UNE D          | DÉMARCHE                                                             |   |
|------------------------------------------------------------|---|--------------------------------|-------------------------------------|----------------------------------------------------------------------|---|
| VOS DEMANDES<br>Meublés de tourisme et<br>chambres d'hôtes | 3 | Nor<br>FIL <sup>-</sup><br>Mas |                                     | DÉCLA                                                                | × |
| EN PRÉPARATION                                             | 0 |                                |                                     | FAIRE UNE DÉMARCHE                                                   |   |
| EN COURS                                                   | 0 |                                | Faire une déclaration d'hébergement | Demander un changement d'usage                                       |   |
| TRAITÉES                                                   | 0 | Pri                            | Aucun héberge                       | ment valide pour la procédure demandée. Créer un nouvel hébergement. |   |
| ö                                                          |   |                                |                                     |                                                                      |   |

| ···· VOS DEMANDES ✓                                               | FAIRE UNE DÉMARCHE                                                                                                    |                                  |
|-------------------------------------------------------------------|----------------------------------------------------------------------------------------------------|----------------------------------|
| Nombre de demandes trail<br>FILTRES<br>Masquer les filtres Affich | ×<br>DÉCLA                                                                                                    | <                                |
| Print Conier Evcel                                                | CRÉER UN NOUVEL HÉBERGEMENT<br>Choix de la commune du nouvel hébergement                                                                                                    |                                  |
| Print Copier Excer                                                | Granville (50400) DéclaLoc                                                                                                    |                                  |
| Nom de l'hébergement                                              | Saisissez le code postal ou le nom de la commune où est<br>située la location                                                                                                    | s informations disponibles       |
|                                                                   | Annuler Continuer                                                                                                    |                                  |
|                                                                   | La loi n°78-17 du 6 janvier 1978 relative à l'informatique, aux fichiers<br>libertés s'applique aux réponses faites à ce formulaire. Elle garantit<br>d'accès et de rectification pour ces données auprès du secrétaria | s et aux<br>un droit<br>at de la |

- Indiquer le nom de l'hébergement et cliquer sur « Meublé de tourisme »
- Renseigner le reste du formulaire

# 2 CRÉATION D'UN HÉBERGEMENT

Vérifiez vos informations personnelles ci-dessus, puis remplissez le formulaire suivant afin de créer votre hébergement. Champ obligatoire \*

### 2.1 INFORMATIONS DE L'HÉBERGEMENT

Nom de l'hébergement (4 caractères minimum) \* :

Saisissez le nom de votre hébergement

# 2.2 CHOISISSEZ LA NATURE DE L'HÉBERGEMENT

MEUBLÉ DE TOURISME

CHAMBRE D'HÔTES

# 2.3 COORDONNÉES DU MEUBLÉ DE TOURISME

| Meublé situé dans un immeuble * : 🔷 Oui 🔷 Non                                      |                                                                  | Adresse * :                           |                                                           |                           |
|------------------------------------------------------------------------------------|------------------------------------------------------------------|---------------------------------------|-----------------------------------------------------------|---------------------------|
|                                                                                    |                                                                  | Saisissez l'ac                        | dresse de la location                                     |                           |
| Identifiant invariant figurant sur l'avis de taxe d'habitation :                   | Où le trouver ?                                                  | Complément o                          | l'adresse :                                               |                           |
| Saisissez l'identifiant                                                            |                                                                  | Complément                            | d'adresse                                                 |                           |
| Téléphone :                                                                        |                                                                  | Commune * :                           |                                                           | Code postal * :           |
| Téléphone                                                                          |                                                                  | Granville                             |                                                           | 50400                     |
| 2.4 IDENTIFICATION DU MEUBLÉ DE TOU                                                | RISME                                                            |                                       |                                                           |                           |
| Meublé situé dans la résidence principale * : O Oui O N                            | lon                                                              |                                       | Nombre de pièces composant le meublé * :                  |                           |
| L'hébergement est-il accessible aux personnes en situation de                      | handicap ? * 🔿 Oui 🔿                                             | Non                                   | Nombre maximal de personnes susceptible                   | es d'être accueillies * : |
| Acceptez-vous la publication de votre hébergement de tourism                       | e sur le site de la mairie et de l                               | l'office de                           | 0                                                         |                           |
| tourisme ? * 🔿 Oui 🔿 Non                                                           |                                                                  |                                       | Niveau de classement (nombre d'étailes) *                 |                           |
|                                                                                    |                                                                  |                                       | Non classé                                                |                           |
|                                                                                    |                                                                  |                                       | Avez-vous obtenu un ou plusieurs labels p                 | our cet hébergement ?     |
|                                                                                    |                                                                  |                                       |                                                           |                           |
| 25 PÉRIODES PRÉVISIONNELLES DE LOCA                                                | ATION                                                            |                                       |                                                           |                           |
| Tute de périodes de location*: O Tute Fuence O Per oran                            |                                                                  |                                       |                                                           |                           |
|                                                                                    |                                                                  |                                       |                                                           |                           |
|                                                                                    | Annular Ex                                                       | ipo subiante                          |                                                           |                           |
| Arc 4.20+1-1 : + Touce personne ou a     avor préplablement fait la déclaration au | Me a la location un meublé de :<br>prés du maire de la commune : | touriame, que as<br>ad est situé le m | iu-c' soit clessé au non eu sens du présent ci<br>cubié » | ide golf en               |
|                                                                                    |                                                                  |                                       |                                                           |                           |
| En attente de validation de votre part   Nombre de dema                            | ndes à effectuer : 0                                             |                                       |                                                           |                           |
|                                                                                    |                                                                  |                                       |                                                           |                           |
| LE GOELAND ARGENTE                                                                 | N° d'enregistrement                                              |                                       |                                                           |                           |
| Référence de l'hébergement                                                         | 90PDP4                                                           |                                       |                                                           |                           |
| Nature                                                                             | Meublé de tourisme                                               |                                       |                                                           |                           |
| Créé le                                                                            | 11/03/2024                                                       |                                       |                                                           |                           |
| Adresse                                                                            | Avenue de la Paix                                                |                                       |                                                           |                           |
| Commune                                                                            | 50400 Granville                                                  |                                       |                                                           |                           |
| Tél                                                                                | 02.33.91.30.01                                                   |                                       |                                                           |                           |
| Déclarer cet hébergement Demander changement Détails                               | d'usage Modifier                                                 |                                       |                                                           |                           |

Attention, pour qu'un hébergement soit déclaré, vous devez valider la demande grâce au bouton « Déclarer cet hébergement »

Il est possible de modifier votre demande avant l'étape de validation de l'hébergement.

# **3** VALIDATION DES INFORMATIONS POUR L'HÉBERGEMENT

RÉFÉRENCE DE L'HÉBERGEMENT : QUI DORT DINE IT07AO

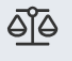

La loi vous oblige à remplir ce formulaire et à l'adresser au maire de la commune de l'habitation concernée en application des articles L. 324-1-1 et D. 324-1-1 du code du tourisme .1

Ce processus est automatisé par DéclaLoc pour le compte de : OT Granville Terre et Mer

#### 1 INFORMATIONS SUR LE DÉCLARANT

| Qualité du demandeur | Propriétaire         |                      |                |
|----------------------|----------------------|----------------------|----------------|
| Déclarant            |                      |                      |                |
| Civilité             | Mme                  | Adresse              | Cours Jonville |
| Nom                  | Beth                 | Complément d'adresse |                |
| Prénom               | RAVE                 | Code postal          | 50400          |
| Numéro de téléphone  | 02.33.91.30.01       | Commune              | Granville      |
| Adresse courriel     | vanguilloz@gmail.com | Pays                 | FRANCE         |

#### 2 INFORMATIONS SUR L'HÉBERGEMENT

| 2.1 Identification                                                                                                    |                    | 2.2 Coordonnees                  |                    |
|----------------------------------------------------------------------------------------------------|--------------------|----------------------------------|--------------------|
| Nom de l'hébergement                                                                                                    | QUI DORT DINE      | Meublé situé dans un<br>immeuble | Non                |
| ldentifiant invariant<br>figurant sur l'avis de<br>taxe d'habitation                                                               | 8230232086A        | Téléphone                        | 02.33.91.30.01     |
| Créé le                                                                                                    | 12/03/2024         | Adresse                          | 10 rue des Bleuets |
| Nature                                                                                                    | Meublé de tourisme | Complément d'adresse             |                    |
| Résidence principale                                                                                                    | Non                | Bâtiment                         |                    |
| L'hébergement est-il                                                                                                    | Oui                | Escalier                         |                    |
| accessible aux<br>personnes en situation<br>de handicap ?                                                                          | our                | N° app                           |                    |
| Nombre de nièces                                                                                                    |                    | Etage                            |                    |
| composant le meublé                                                                                                    | 2                  | Commune                          | Granville          |
| Nombre de personnes<br>susceptibles d'être<br>accueillies                                                                          | 2                  | Code postal                      | 50400              |
| Niveau de classement<br>(nombre d'étoiles)                                                                                         | Non classé         |                                  |                    |
| Date de la décision de<br>classement                                                                                               |                    |                                  |                    |
| 💬 VOS DEMANDES 🗸                                                                                                    | FAIRE UNE DÉMARCHE |                                  |                    |
| pour cet hébergement ?                                                                                                    |                    |                                  |                    |
| Acceptez-vous la<br>publication de votre<br>hébergement de<br>tourisme sur le site de<br>la mairie et de l'office<br>de tourisme ? | Non                |                                  |                    |

#### **3** PÉRIODES PRÉVISIONNELLES DE LOCATION

Type de périodes de location Toute l'année

4Î4

<sup>1</sup> Art. L.324-1-1 : « Toute personne qui offre à la location un meublé de tourisme, que celui-ci soit classé ou non au sens du présent code, doit en avoir préalablement fait la déclaration auprès du maire de la commune où est situé le meublé. ».

Déclarer cet hébergement Demander changement d'usage Modifier

# 4 VALIDATION DE LA DEMANDE DE DÉCLARATION

RÉFÉRENCE DE L'HÉBERGEMENT : LE GOELAND ARGENTE 90PDP4

#### Décret N°2009-1652 du 23 décembre 2009

Extrait du décret N°2009-1652 du 23 décembre 2009 portant application de la loi N°2009-888 du 22 juillet 2009 de développement et de modernisation des services touristiques.

#### Chapitre IV

De la déclaration obligatoire en mairie des locations touristiques et des chambres d'hôtes « Art.D.324-1-1. » – La déclaration de location d'un meublé de tourisme prévue à l'article « L.324-1-1. » est adressée au maire de la commune où est situé le meublé par tout moyen permettant d'en obtenir un accusé de réception. La déclaration précise l'identité et l'adresse du déclarant, l'adresse du meublé de tourisme, le nombre de pièce composant le meublé, le nombre de lits et la ou les périodes prévisionnelles de location. Tout changement concernant les éléments d'information que comporte la déclaration fait l'objet d'une nouvelle déclaration en mairie. «La liste des locations touristiques est consultable en mairie » Article « R324-1-2 » Version en vigueur au 13 octobre 2010, depuis le 28 décembre 2009.

Le fait, pour une personne qui offre à la location un meublé de tourisme au sens de l'article « D. 324-1 », de ne pas respecter l'obligation de déclaration prévue à l'article « L.324-1-1 » est puni des peines prévues pour les contraventions de la troisième classe.

En continuant, j'atteste avoir pris connaissance du décret N°2009-1652 du 23 décembre 2009 relatif aux meublés de tourisme et modifiant le code du tourisme et en accepte le contenu.

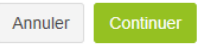

# 4 VALIDATION DE LA DEMANDE DE DÉCLARATION

RÉFÉRENCE DE L'HÉBERGEMENT : LE GOELAND ARGENTE 90PDP4

#### VALIDATION DE LA DEMANDE DE DÉCLARATION

| Nom de l'hébergement :                   | LE GOELAND ARGENTE |
|------------------------------------------|--------------------|
| Nature :                                 | Meublé de tourisme |
| Nom complet du<br>déclarant :            | Mme Sarah VIGOR    |
| Date de validation des<br>informations : | 12/03/2024         |
|                                          |                    |

Je certifie l'exactitude des informations saisies au titre de la déclaration de mon activité de meublé de tourisme et déclare que l'habitation est en conformité avec les dispositions des articles « D.324.1 » et suivants du code du tourisme.\*

🛛 Je déclare que l'habitation est en conformité avec les dispositions des articles « D.324-1-1 », « D.324-1-1 » et « L.324-1-1 » du code du tourisme.\*

Tout changement concernant les informations fournies pour cette déclaration devra faire l'objet d'une nouvelle déclaration en mairie (cf. art. « D.324-15 » du code du tourisme).

Annuler Valider

# Après validation, le récapitulatif de la demande s'affiche :

| Tout changemen                              | nt concernant les info                                                                                                    | rmations fournies pour ce                                                                                                    | tte demande devra faire                                                                                                   | l'objet d'une nouvelle dema                                                                                        | nde en mairie.                                                          |
|---------------------------------------------|----------------------------------------------------------------------------------------------------|----------------------------------------------------------------------------------------------------|----------------------------------------------------------------------------------------------------|----------------------------------------------------------------------------------------------------|-------------------------------------------------------------------------|
| La loi vo<br>1 du coo<br>Ce proc            | ous oblige à remplir ce formu<br>de du tourisme . <sup>1</sup><br>essus est automatisé par Dé                               | laire et à l'adresser au maire de la<br>claLoc pour le compte de : <b>OT Gr</b>                                                                             | commune de l'habitation conc<br>anville Terre et Mer                                                                      | ernée en application des articles L. 3                                                                             | 124-1-1 et D. 324-1-                                                    |
|                                             | SUR LE DÉCLARAN                                                                                                    | NT                                                                                                    |                                                                                                    | Validé                                                                                                    |                                                                         |
| Qualité du demandeur                        | Propriétaire                                                                                                    |                                                                                                    |                                                                                                    | 50218 000174                                                                                                    | BO                                                                      |
| Déclarant                                   |                                                                                                    |                                                                                                    |                                                                                                    | DÉTAILS DÉCLARATION                                                                                                | 1                                                                       |
| Civilité                                    | Mme                                                                                                    | Adresse                                                                                                    | Cours Jonville                                                                                                    | Statut traitement                                                                                                  | Validé                                                                  |
| Nom                                         | VIGOR                                                                                                    | Complément d'adresse                                                                                                    |                                                                                                    | Difference 11/h                                                                                                    | 000004                                                                  |
| Prénom                                      | Sarah                                                                                                    | Code postal                                                                                                    | 50400                                                                                                    |                                                                                                    | 90PDP4                                                                  |
| Numéro de téléphone                         | 02.33.91.30.01                                                                                                    | Commune                                                                                                    | Granville                                                                                                    | N° d'enregistrement                                                                                                | 50218 000174 BO                                                         |
| Adresse courriel                            | urbanisme@ville-                                                                                                    | Pays                                                                                                    | FRANCE                                                                                                    | Date de la demande                                                                                                 | 12/03/2024                                                              |
|                                             | granville.fr                                                                                                    |                                                                                                    |                                                                                                    | Date du traitement                                                                                                 | 12/03/2024                                                              |
|                                             | SUR L'HÉBERGEMI                                                                                                    | ENT                                                                                                    |                                                                                                    |                                                                                                    | .2/00/2024                                                              |
| .1 Identification                           |                                                                                                    | 2.1 Coordonnées                                                                                                    |                                                                                                    | Télécharger le récépissé                                                                                           | 🛓 N° enreg                                                              |
| Nom de l'hébergement                        |                                                                                                    | Meublé situé dans un                                                                                                    | 0.1                                                                                                    |                                                                                                    |                                                                         |
| N° d'enregistrement                         | LE GOELAND ARGENTE                                                                                                    | immeuble                                                                                                    | Oul                                                                                                    |                                                                                                    |                                                                         |
| Identifiant invariante                      | 50218 000174 BO                                                                                                    | Téléphone                                                                                                    | 02.33.91.30.01                                                                                                    |                                                                                                    |                                                                         |
| figurant sur l'avis de<br>taxe d'habitation | 823.232.86A                                                                                                    | Adresse                                                                                                    | Avenue de la Paix                                                                                                    |                                                                                                    |                                                                         |
| Créé le                                     |                                                                                                    | Complément d'adresse                                                                                                    |                                                                                                    |                                                                                                    |                                                                         |
| Nature                                      | 11/03/2024                                                                                                    | Bâtiment                                                                                                    | A                                                                                                    |                                                                                                    |                                                                         |
| Nature                                      | Meublé de tourisme                                                                                                    | Escalier                                                                                                    |                                                                                                    |                                                                                                    |                                                                         |
| Résidence principale                        | Oui                                                                                                    | N° app                                                                                                    | 8                                                                                                    |                                                                                                    |                                                                         |
| Nombre de pièces<br>composant le meublé     | 4                                                                                                    | Etage                                                                                                    | 3                                                                                                    |                                                                                                    |                                                                         |
| Nombre de personnes                         | 4                                                                                                    | Commune                                                                                                    | Granville                                                                                                    |                                                                                                    |                                                                         |
| accueillies                                 |                                                                                                    | Code postal                                                                                                    | 50400                                                                                                    |                                                                                                    |                                                                         |
| Niveau de classement<br>(nombre d'étoiles)  | Non classé                                                                                                    |                                                                                                    |                                                                                                    |                                                                                                    |                                                                         |
| Date de la décision de<br>classement        | Pas de classement                                                                                                    |                                                                                                    |                                                                                                    |                                                                                                    |                                                                         |
| Avez-vous obtenu un<br>ou plusieurs labels  |                                                                                                    |                                                                                                    |                                                                                                    |                                                                                                    |                                                                         |
| our cet hébergement ?                       |                                                                                                    |                                                                                                    |                                                                                                    |                                                                                                    |                                                                         |
| 3 PÉRIODES PRÉV                             | ISIONNELLES DE L                                                                                                    | OCATION                                                                                                    |                                                                                                    |                                                                                                    |                                                                         |
| Type de périodes de<br>location             | Par période                                                                                                    |                                                                                                    |                                                                                                    |                                                                                                    |                                                                         |
| Périodes déclarées                          | Du 01/04 au 30/09                                                                                                    |                                                                                                    |                                                                                                    |                                                                                                    |                                                                         |
|                                             | 324-1-1 ; « Toute personne o                                                                                                | ui offre à la location un meublé de                                                                                                    | tourisme, que celui-ci soit clas                                                                                          | ssé ou non au sens du présent code                                                                                 | doit en avoir                                                           |
| VOS DEMANDES V                              | + FAIRE UNE DÉMARC                                                                                                    | HE                                                                                                    |                                                                                                    |                                                                                                    |                                                                         |
|                                             |                                                                                                    |                                                                                                    |                                                                                                    |                                                                                                    |                                                                         |
| La loi n<br>d'accès<br>légales,<br>données  | *78-17 du 6 janvier 1978 re<br>et de rectification pour ces<br>les données seront recueilli<br>s pourront également être ut | lative à l'informatique, aux fichier<br>données auprès du secrétariat d<br>es et traitées par les collectivités le<br>ilisées à des fins statistiques après | s et aux libertés s'applique au<br>e la mairie du lieu où la décle<br>ocales et établissements public<br>s anonymisation. | ux réponses faites à ce formulaire.<br>aration a été effectuée. Dans le cad<br>ss concernés de la zone géographiqu | Elle garantit un droit<br>re de leurs missions<br>le de votre bien. Ces |
|                                             |                                                                                                    |                                                                                                    |                                                                                                    |                                                                                                    |                                                                         |
|                                             |                                                                                                    |                                                                                                    |                                                                                                    |                                                                                                    |                                                                         |

# Validation Système DECLALOC' le 12/03/2024 14:58:21 Message: Validation automatique de la demande

# DEMANDE DU CHANGEMENT D'USAGE

1/ A partir de la page précédente, il est possible de demander un changement d'usage en cliquant sur « Demander changement d'usage » :

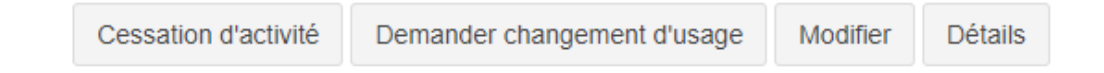

Si la demande de changement d'usage s'effectue après déconnexion, la page suivante apparait.

Le changement d'usage s'effectue alors à partir de l'onglet « faire une démarche ».

|                                                                                                | 💬 VOS DEMANDES 🗸                                                    | FAIRE UNE DÉMARCHE           |                                                                                                    |                                                                                                    |                                                                                                    |              |                  |                 | 👤 Mme F       | RAVE BETH <b>N</b> |
|------------------------------------------------------------------------------------------------|---------------------------------------------------------------------|------------------------------|----------------------------------------------------------------------------------------------------|----------------------------------------------------------------------------------------------------|----------------------------------------------------------------------------------------------------|--------------|------------------|-----------------|---------------|--------------------|
| VOS DEMANDES<br>Meublés de tourisme et<br>chambres d'hôtes                                     | Nombre de demandes traitées FILTRES Masquer les fittres Afficher le | s filtres                    |                                                                                                    |                                                                                                    |                                                                                                    |              |                  |                 |               |                    |
| EN PREPARATION 0                                                                               |                                                                     |                              |                                                                                                    |                                                                                                    |                                                                                                    |              |                  |                 |               |                    |
| TRAITÉES 1                                                                                     | Print Copier Excel                                                  | CSV PDF                      |                                                                                                    |                                                                                                    |                                                                                                    |              |                  |                 |               |                    |
| 2                                                                                              |                                                                     |                              |                                                                                                    |                                                                                                    |                                                                                                    |              |                  |                 |               |                    |
| UNE QUESTION                                                                                   | Nom de l'hébergement                                                | Ref. hébergement             | Adresse                                                                                                    | Commune                                                                                                    | Récapitulatif des informations disponible                                                                                                    | es Ac        | tions disponible | s               |               |                    |
| de renseignements, n'hésitez<br>pas à prendre contact avec :<br>Le service "OT Granville Terre | QUI DORT DINE                                                       | IT07AO<br>50218 000175 7M    | 10 rue des Bleuets                                                                                                    | 50400 Granville<br>OT Granville Terre et Mer                                                                                                    | N° enreg Hébergement ODé                                                                                                    | éclaration 👻 | Demander char    | ngement d'usage | Cessation d'a | activité           |
| et Mer"<br>Contacter                                                                           | 10 🗸 lignes par page                                                | Affichage de 1 à 1 lignes su | r 1 ligne(s).                                                                                                    |                                                                                                    |                                                                                                    |              | Premie           | r Précédent     | 1 Suivant     | Dernier            |
| Constructions réglementaires                                                                   |                                                                     | Đ̃Đ                          | La loi n°78-17 du 6 já<br>réponses faites à ce<br>auprès du secrétariat<br>missions légales, le<br>établissements public<br>également être utilisé | anvier 1978 relative à l'informatiqu<br>formulaire. Elle garantit un droit<br>de la maine du lieu où la déclari<br>es données seront recueilles e<br>cs concernés de la zone géogra;<br>tes à des fins statistiques après ar | e, aux fichiers et aux libertés s'applique aux<br>d'accès et de rectification pour ces données<br>tions a été affectuée. Dans le cadre de leurs<br>it fraifees par les collectivités locales et<br>hique de votre bien. Ces données pourront<br>onymisation. |              |                  |                 |               |                    |
|                                                                                                |                                                                     | [                            |                                                                                                    |                                                                                                    |                                                                                                    |              |                  | ×               |               |                    |
| Faire une déclarati                                                                            | on d'hébergement                                                    | Demander un                  | changement                                                                                                    | d'usage                                                                                                    |                                                                                                    |              |                  |                 |               |                    |
| Choisissez <b>I'h</b>                                                                          | nébergement                                                         | concerné                     |                                                                                                    |                                                                                                    |                                                                                                    |              |                  |                 |               |                    |
|                                                                                                |                                                                     |                              |                                                                                                    |                                                                                                    |                                                                                                    |              |                  |                 |               |                    |
| QUI DORT DINE I                                                                                | T07AO                                                               |                              |                                                                                                    |                                                                                                    |                                                                                                    |              |                  | Ŧ               |               |                    |
|                                                                                                |                                                                     |                              |                                                                                                    |                                                                                                    |                                                                                                    | Annuler      | Contin           | uer             |               |                    |
|                                                                                                |                                                                     |                              |                                                                                                    |                                                                                                    |                                                                                                    |              |                  |                 |               |                    |

#### Formulaire changement d'usage

#### Information

Par décret en date du 25 août 2023, Granville a intégré la liste nationale des communes classées en « zone tendue ». En effet, la Ville est confrontée à de fortes tensions sur le marché immobilier, tant à la vente qu'à la location.

L'essor de la location de courte durée fait partie des facteurs qui contribuent aux difficultés observées, puisque de nombreux biens sont loués de cette manière, au profit d'une clientèle de passage, le plus souvent touristique, au détriment d'une location pérenne au bénéfice des habitants qui vivent et travaillent sur notre territoire.

C'est pourquoi la Ville, en lien étroit avec la Communauté de Communes et l'Office de Tourisme cherche d'une part à disposer de données précises et fiables sur le nombre de locations de courte durée et leurs caractéristiques, et d'autre part, à limiter l'essor de ce phénomène.

Par délibération en date du 21 décembre 2023, la Communauté de Communes a donc adopté le règlement fixant les critères d'autorisation préalable au changement d'usage. A partir du 1er mai 2024, les logements concernés par cette autorisation préalable ne pourront pas être mis en location de courte durée s'ils n'ont pas obtenu le droit de changer d'usage, d'habitation à meublé de tourisme. Ces logements concernés sont toutes les résidences secondaires qui sont la propriété d'une personne physique, et tout logement principal propriété d'une personne physique mis en location plus de 120 jours par an. L'autorisation sera donnée pour une durée de trois ans, et limitée à un logement situé à Granville par demandeur.

J'atteste avoir pris connaissance de cette information \* : 🖸

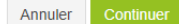

# « QUI DORT DINE »

Demande d'autorisation temporaire préalable à la mise en location d'une habitation en meublé de courte durée (constitue un changement d'usage)

Art.L631-7 et suivants du Code de la Construction et de l'Habitation (CCH)

Lorsque le local à usage d'habitation constitue la résidence principale du loueur ou une partie, il n'y a pas lieu de soliciter une autorisation de changement d'usage pour le louer durant de courtes durées à une clientèle de passage qui n'y élit pas domicile

Champ obligatoire \*

#### 1 ADRESSE DU LOCAL D'HABITATION OBJET DU CHANGEMENT D'USAGE

| Adresse *                                                                            |                                       | Bâtiment *                        | Esca                            | lier *                    |  |
|--------------------------------------------------------------------------------------|---------------------------------------|-----------------------------------|---------------------------------|---------------------------|--|
| 10 rue des Bleuets                                                                   |                                       | Bâtiment                          | Es                              | calier                    |  |
| Complément d'adresse *                                                               |                                       | Etage *                           | N° a                            | pp *                      |  |
| Complément d'adresse                                                                 |                                       | Etage                             |                                 | Numéro                    |  |
| Code postal * Co                                                                     | ommune *                              | Référence Cadastrale *            |                                 |                           |  |
| 50400                                                                                | Granville                             | BR82                              |                                 |                           |  |
|                                                                                      |                                       | Trouvez la vôtre sur cadastre.gou | IV.fr ou sur l'acte de propriét | é                         |  |
|                                                                                      |                                       | Numéro du lot *                   | Section *                       | Parcelle *                |  |
|                                                                                      |                                       | Numéro du lot                     | BR                              | 82                        |  |
| 2 INFORMATIONS SU                                                                    | R LE DEMANDEUR                        |                                   |                                 |                           |  |
| Qualité du demandeur                                                                 | Dropriátairo                          |                                   |                                 |                           |  |
| Déclarant                                                                            | rophetaire                            |                                   |                                 |                           |  |
| Doolarant                                                                            |                                       |                                   |                                 |                           |  |
| Civilité                                                                             | Mme                                   | Adresse                           | Cours Jonville                  |                           |  |
| Nom                                                                                  | Beth                                  | Complément d'adresse              |                                 |                           |  |
| Prénom                                                                               | RAVE                                  | Code postal                       | 50400                           |                           |  |
| Numéro de téléphone                                                                  | 02.33.91.30.01                        | Commune                           | Granville                       |                           |  |
| Adresse courriel                                                                     | vanguilloz@gmail.com                  | Pays                              | FRANCE                          |                           |  |
|                                                                                      |                                       |                                   |                                 |                           |  |
| 💬 VOS DEMANDES 🗸 🛛 🛨                                                                 | FAIRE UNE DÉMARCHE                    |                                   |                                 |                           |  |
| ⊖ Qui ⊖ Non                                                                          |                                       | Granville à la location en me     | ublé de courte durée ?          | ĸ                         |  |
|                                                                                      |                                       | ⊖ Oui ⊃ Non                       | ○ Oui O Non                     |                           |  |
|                                                                                      | OCAL D'HABITATION OBJET D             | E LA DEMANDE                      |                                 |                           |  |
| Le local est-il en copropriété ?*                                                    |                                       | Superficie du local (en m²) *     |                                 | Nombre de pièces *        |  |
| ⊖ Oui                                                                                |                                       | 32                                |                                 | 2                         |  |
| Ce local est *                                                                       |                                       | La demande de changement          | d'usage concerne-t-elle         | a la totalité du local ?* |  |
| <ul> <li>Votre résidence principale</li> <li>Un appartement à la location</li> </ul> | Votre résidence secondaire<br>◯ Autre | ● Oui O Non                       |                                 |                           |  |
| 5 ATTESTATIONS                                                                       |                                       |                                   |                                 |                           |  |
|                                                                                      |                                       |                                   |                                 |                           |  |

🗹 J'atteste sur l'honneur que le logement mis à la location respecte les normes de décence prévues par le décret 2002-120 du 30 janvier 2002. \*

J'atteste sur l'honneur que j'ai l'accord de tous les propriétaires (en cas d'indivision) \*

| Annuler       | Valide |
|---------------|--------|
| 7 difficience | vanue  |

| www.declaloc.fr indique               |    |         |
|---------------------------------------|----|---------|
| Votre demande a bien été enregistrée. |    |         |
|                                       | ок | Annuler |

# 2/ Insérer les 3 pièces obligatoires :

|                                                                                                    | L'annexe a été enregistrée avec succès               |                |
|----------------------------------------------------------------------------------------------------|------------------------------------------------------|----------------|
| ANNE                                                                                                    | XES AU CHANGEMENT D'USAGE                            |                |
| QUI D                                                                                                    | DORT DINE Référence de l'hébergement IT07AO          |                |
| 1 Attestation de propriété                                                                                                    |                                                      |                |
| Attestant de la propriété du bien concerné                                                                                                    |                                                      |                |
| delib°_gtm_2023-136-hab-dc_rgt_habitations_meubles_                                                                                                    | :_touristiques_rgImt.pdf (0.2 MB)                    |                |
|                                                                                                    | Z Télécharger 💼 Rempla                               | acer/Supprimer |
|                                                                                                    |                                                      |                |
| 2 Accord indivision                                                                                                    |                                                      |                |
| Accord indivision<br>Accord de tous les propriétaires du bien en cas d'indivision                                                                                                    |                                                      |                |
| Accord indivision<br>Accord de tous les propriétaires du bien en cas d'indivision<br>délib° Ville 2024-02-DL-11 - LCD- instauration d'un numéro d'e                                                                                                    | 'enregistrement.pdf (0.3 MB)                         |                |
| 2 Accord indivision<br>Accord de tous les propriétaires du bien en cas d'indivision<br>délib° Ville 2024-02-DL-11 - LCD- instauration d'un numéro d'e                                                                                                    | 'enregistrement.pdf (0.3 MB)                         | acer/Supprimer |
| Accord indivision Accord de tous les propriétaires du bien en cas d'indivision délib <sup>o</sup> Ville 2024-02-DL-11 - LCD- instauration d'un numéro d'e Accord de tous les propriété                                                                                                    | 'enregistrement.pdf (0.3 MB)<br>Transformer (0.3 MB) | acer/Supprimer |
| Accord indivision Accord de tous les propriétaires du bien en cas d'indivision délib <sup>o</sup> Ville 2024-02-DL-11 - LCD- instauration d'un numéro d'e      Accord de tous les propriété      Accord de tous les propriété Déclaration que le changement d'usage est admis par le règlement | 'enregistrement.pdf (0.3 MB)                         | acer/Supprimer |
| Accord indivision Accord de tous les propriétaires du bien en cas d'indivision délib° Ville 2024-02-DL-11 - LCD- instauration d'un numéro d'e      Attestation copropriété Déclaration que le changement d'usage est admis par le règlement                                                    | <b>'enregistrement.pdf (0.3</b> MB)                  | acer/Supprimer |

Dans le cas où une pièce jointe est manquante, le message ci-dessous s'affiche.

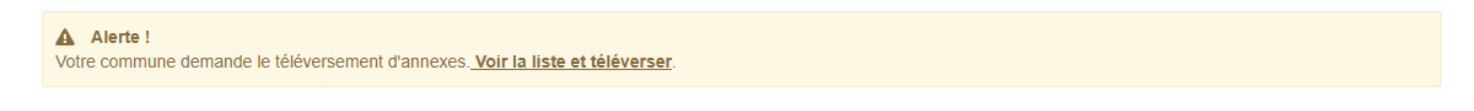

Une demande ne peut pas être validée s'il manque une annexe.

Le bouton de validation de la demande sera alors remplacé par un bouton « compléter les annexes ».

|                                                | RÉCAPITULA                             | CUI DORT DINE Référence                                         | IDE DE CHANG       | EMENT D'USAGE<br>7A0                                                                                                    |                                                                                                    |
|------------------------------------------------|----------------------------------------|-----------------------------------------------------------------|--------------------|----------------------------------------------------------------------------------------------------|----------------------------------------------------------------------------------------------------|
|                                                |                                        |                                                                 |                    |                                                                                                    |                                                                                                    |
| Alerte !<br>Cette demande n'est pas            | finalisée, vous devez <u>valider l</u> | a demande de changement d'u                                     | sage .             |                                                                                                    |                                                                                                    |
|                                                | SUR L'HÉBERGEME                        | NT                                                              |                    | Brouillor                                                                                                    |                                                                                                    |
| 1.1 Identification                             |                                        | 2.2 Coordonnées                                                 |                    | N° D'ENREGISTR<br>50218 000175 7M                                                                                                    | EMENT                                                                                                    |
| Nom de l'hébergement                           | QUI DORT DINE                          | Meublé situé dans un<br>immeuble                                | Non                | DÉTAILS CHANGEMENT D'US                                                                                                    | SAGE                                                                                                    |
| N° d'enregistrement                            | 50218 000175 7M                        | Téléphone                                                       | 02.33.91.30.01     | Statut traitement                                                                                                    | Brouillon                                                                                                |
| Créé le                                        | 12/03/2024                             | Adresse                                                         |                    |                                                                                                    |                                                                                                    |
| Nature                                         | Meublé de tourisme                     | Etage                                                           |                    | Date de la demande NA (Non fina                                                                                                    | isee par le declarant)                                                                                   |
| Nombre de pièces<br>composant le meublé        | 2                                      | Référence<br>Cadastrale                                         | BR82               | Date du traitement                                                                                                    | NA                                                                                                    |
| Nombre de personnes<br>susceptibles d'être     | 2                                      | Numéro du lot                                                   |                    | Date de fin de validité                                                                                                    | NA                                                                                                    |
| accueillies                                    |                                        | Section                                                         | BR                 | + Détails héberge                                                                                                    | ement                                                                                                    |
| Niveau de classement<br>(nombre d'étoiles)     | Non classé                             | Parcelle                                                        | 82                 |                                                                                                    |                                                                                                    |
| Date de la décision de                         | Pas de classement                      |                                                                 | 10 rue des Bleuets | INFORMATION CHANGEM                                                                                                    | ENT D'USAGE                                                                                              |
|                                                |                                        | Complément d'adresse                                            |                    | Par décret en date du 25 août 2023, Gr<br>nationale des communes classées en d                                                                                                    | anville a intégré la liste<br>« zone tendue ». En effet,                                                 |
|                                                |                                        | Bâtiment                                                        |                    | la Ville est confrontée à de fortes tensio<br>immobilier, tant à la vente qu'à la locati                                                                                                    | ons sur le marché<br>on.                                                                                 |
|                                                |                                        | Escalier                                                        |                    | L'essor de la location de courte durée f<br>contribuent aux difficultés observées, p                                                                                                    | ait partie des facteurs qui<br>uisque de nombreux                                                        |
|                                                |                                        | N° app                                                          |                    | passage, le plus souvent touristique, au<br>location pérenne au bénéfice des habit                                                                                                    | i détriment d'une<br>ants qui vivent et                                                                  |
|                                                |                                        | Commune                                                         | Granville          | travaillent sur notre territoire.                                                                                                    | ac la Communauté de                                                                                      |
|                                                |                                        | Code postal                                                     | 50400              | Communes et l'Office de Tourisme che<br>disposer de données précises et fiables                                                                                                    | rche d'une part à<br>s sur le nombre de                                                                  |
|                                                | SUR LE DEMANDEU                        | IR                                                              |                    | locations de courte durée et leurs carac<br>part, à limiter l'essor de ce phénomène                                                                                                    | téristiques, et d'autre                                                                                  |
| Qualité du demand                              | eur Propriétaire                       |                                                                 |                    | Par délibération en date du 21 décemb<br>de Communes a donc adopté le règlen<br>d'autorisation préalable au changemen<br>mai 2024, les logements concernés pa<br>préalable au changement son étre de la comme | re 2023, la Communauté<br>tent fixant les critères<br>t d'usage. A partir du 1er<br>r cette autorisation |
|                                                | ivilitá                                | Adresse                                                         |                    | s'ils n'ont pas obtenu le droit de change<br>meublé de tourisme. Ces logements co                                                                                                    | er d'usage, d'habitation à<br>ncernés sont toutes les                                                    |
| C C                                            | Mme                                    | Complément d'adresse                                            | Cours Jonville     | résidences secondaires qui sont la pro<br>physique, et tout logement principal pro                                                                                                    | priété d'une personne<br>priété d'une personne                                                           |
| Pr                                             | énom                                   | Code postal                                                     |                    | L'autorisation sera donnée pour une du<br>limitée à un locement situé à Granville                                                                                                    | rée de trois ans, et<br>par demandeur.                                                                   |
| Numéro de télén                                | RAVE                                   | Commune                                                         | 50400              |                                                                                                    |                                                                                                    |
| Adresse co                                     | 02.33.91.30.01                         | Pavs                                                            | Granville          | DÉTAILS DÉCLARATION                                                                                                    |                                                                                                    |
| _                                              | vanguilioz@gmail.co                    | m                                                               | FRANCE             | Statut traitement                                                                                                    | Validé                                                                                                   |
| 3 INFORMATIONS                                 | SUR LA DEMANDE                         |                                                                 |                    |                                                                                                    | IT07AO                                                                                                   |
| Première autorisation                          | Oui                                    | Autres demandes de<br>changement d'usage                        | NA                 | Data da la domanda                                                                                                    | 12/02/2024                                                                                               |
| C'est une demande de<br>renouvellement         | NA                                     | Nombre d'autres<br>demandes                                     |                    | Date du traitement                                                                                                    | 12/03/2024                                                                                               |
| Date de la dernière<br>autorisation            | NC                                     | Adresses des autres<br>demandes de                              |                    | Late du traitement                                                                                                    | 12/03/2024                                                                                               |
| Nombre de changement<br>d'usage déjà sollicité |                                        | changement d'usage                                              |                    | relecharger le recepisse                                                                                                    | ▲ N° enreg                                                                                               |
|                                                | SUR LE LOCAL D'H                       | ABITATION                                                       |                    | + Détails                                                                                                    |                                                                                                    |
| Le local est                                   | Votre résidence secondaire             | La demande de                                                   | Oui                |                                                                                                    |                                                                                                    |
| Superficie totale (en m²)                      | 32                                     | cnangement d'usage<br>concerne-t-elle la<br>totalité du local ? |                    |                                                                                                    |                                                                                                    |
| Nombre de pièces                               | 2                                      | Superficie de l'usage<br>(en m²)                                | 32                 |                                                                                                    |                                                                                                    |
|                                                |                                        | Copropriété                                                     | Non                |                                                                                                    |                                                                                                    |
|                                                |                                        |                                                                 |                    |                                                                                                    |                                                                                                    |

#### 5 ANNEXES

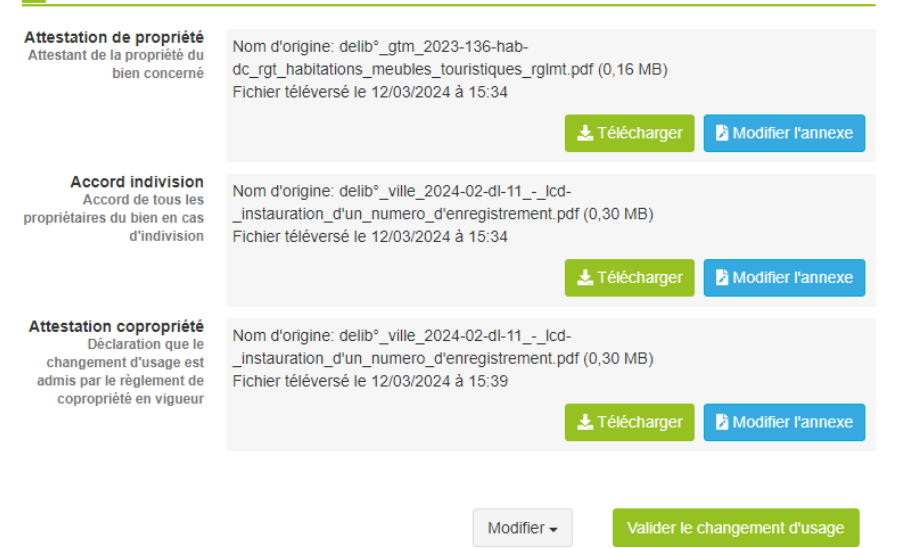

# Le changement d'usage est validé et pris en compte :

|                                                                              |                                                          | + Détails           |
|------------------------------------------------------------------------------|----------------------------------------------------------|---------------------|
| ALD RABITATION                                                               |                                                          | ×                   |
| secondaire                                                                   | DÉCLA<br>LOC                                             |                     |
| VALIDATION DE                                                                | E LA DEMANDE DE CHANO<br>D'USAGE                         | GEMENT              |
| Nom de l'hébergement :                                                       | QUI DORT DINE                                            | _                   |
| Nature :                                                                     | Meublé de tourisme                                       | _                   |
| elib°_gtm_ Nom complet du<br>ns_meuble déclarant :                           | Mme RAVE Beth                                            | _                   |
| Date de validation des<br>informations :                                     | 12/03/2024                                               | _                   |
| elib°_ville_ En cochant cette<br>.n_numerc informations ren:<br>i le 12/03/2 | case, je m'engage sur l'exactitude<br>seignées.<br>Annuk | e des<br>er Valider |
| elib°_ville_2024-02-dl-11lcd-<br>un_numero_d'enregistrement.pdf (0,30 MB)    |                                                          |                     |

### 4/ La demande apparait en non traité jusqu'à son instruction :

#### RÉCAPITULATIF DE LA DEMANDE DE CHANGEMENT D'USAGE

QUI DORT DINE Référence de l'hébergement : IT07AO

#### **1** INFORMATIONS SUR L'HÉBERGEMENT 1.1 Identification 2.2 Coordonnées Nom de l'hébergement Meublé situé dans un QUI DORT DINE Non immeuble N° d'enregistrement 50218 000175 7M Téléphone 02 33 91 30 01 Statut traitement Créé le 12/03/2024 Adresse Nature Etage Meublé de tourisme Référence Cadastrale Nombre de pièces composant le meublé **BR82** 2 Numéro du lot mbre de personnes susceptibles d'être accueillies 2 Section BR Niveau de classement (nombre d'étoiles) Parcelle Non classé 82 Date de la décision de 10 rue des Bleuets Pas de classement classement Complément d'adresse Bâtiment Escalier N° app travaillent sur notre territoire. Commune Granville Code postal 50400

#### **2** INFORMATIONS SUR LE DEMANDEUR

| Qualité du demandeur | Propriétaire         |                      |                |
|----------------------|----------------------|----------------------|----------------|
| Déclarant            |                      |                      |                |
| Civilité             | Mme                  | Adresse              | Cours Jonville |
| Nom                  | Beth                 | Complément d'adresse |                |
| Prénom               | RAVE                 | Code postal          | 50400          |
| Numéro de téléphone  | 02.33.91.30.01       | Commune              | Granville      |
| Adresse courriel     | vanguilloz@gmail.com | m Pays               | FRANCE         |

#### **3** INFORMATIONS SUR LA DEMANDE

| Première autorisation  | Oui | Autres demandes de<br>changement d'usage | NA |
|------------------------|-----|------------------------------------------|----|
| C'est une demande de   |     |                                          |    |
| renouvellement         | NA  | Nombre d'autres<br>demandes              |    |
| Date de la dernière    |     |                                          |    |
| autorisation           | NC  | Adresses des autres<br>demandes de       |    |
| Nombro do obancioment  |     | changement d'usage                       |    |
| d'usage déjà sollicité |     |                                          |    |

#### INFORMATIONS SUR LE LOCAL D'HABITATION

| Le local est              | Votre résidence secondaire | La demande de<br>changement d'usage       | Oui |
|---------------------------|----------------------------|-------------------------------------------|-----|
| Superficie totale (en m²) | 32                         | concerne-t-elle la<br>totalité du local ? |     |
| Nombre de pièces          | 2                          | Superficie de l'usage<br>(en m²)          | 32  |
|                           |                            | Copropriété                               | Non |

#### 5 ANNEXES

Attestation de propriété Attestant de la propriété du bien concerné

Nom d'origine: delib° gtm 2023-136-habdc\_rgt\_habitations\_meubles\_touristiques\_rglmt.pdf (0,16 MB) Fichier téléversé le 12/03/2024 à 15:34

|      | Non traité        |
|------|-------------------|
|      | N° D'ENREGISTREME |
| - I. | 50218 000175 7M   |

# DÉTAILS CHANGEMENT D'USAGE Non traitée

| Date de la demande      | 12/03/2024 |
|-------------------------|------------|
| Date du traitement      | NA         |
| Date de fin de validité | NA         |

#### **1)** INFORMATION CHANGEMENT D'USAGE

Par décret en date du 25 août 2023, Granville a intégré la liste la Ville est confrontée à de fortes tensions sur le marché immobilier, tant à la vente qu'à la location.

L'essor de la location de courte durée fait partie des facteurs qui contribuent aux difficultés observées, puisque de nombreux biens sont loués de cette manière, au profit d'une clientèle de passage, le plus souvent touristique, au détriment d'une location pérenne au bénéfice des habitants qui vivent et

C'est pourquoi la Ville, en lien étroit avec la Communauté de Communes et l'Office de Tourisme cherche d'une part à disposer de données précises et flables sur le nombre de locations de courte durée et leurs caractéristiques, et d'autre part, à limiter l'essor de ce phénomène.

Par délibération en date du 21 décembre 2023, la Communauté de Communes a donc adopté le règlement fixant les critères d'autorisation préalable au changement d'usage. A partir du 1er mai 2024, les logements concernés par cette autorisation préalable ne pourront pas être mis en location de courte durée s'ils n'ont pas obtenu le droit de changer d'usage, d'habitation à meublé de lourisme. Ces logements concernés sont toutes les résidences secondaires qui sont la propriété d'une personne physique et lout logement principal propriété d'une personne physique et lout logement principal propriété d'une personne physique mis en location plus de 120 jours par an. L'autorisation sera donnée pour une durée de trois ans, et limitée à un logement situé à Granville par demandeur

| DÉTAILS DÉCLARATION      |            |  |
|--------------------------|------------|--|
| Statut traitement        | Validé     |  |
| Référence Héb            | IT07AO     |  |
| Date de la demande       | 12/03/2024 |  |
| Date du traitement       | 12/03/2024 |  |
| Télécharger le récépissé | Ł N° enreg |  |
| + Détails                |            |  |

5/ Il est possible de modifier les informations après validation :

| 5 ANNEXES                                                                                                    |                                                                                                    |
|----------------------------------------------------------------------------------------------------|----------------------------------------------------------------------------------------------------|
| Attestation de propriété<br>Attestant de la propriété du<br>bien concerné                                                      | Nom d'origine: delib°_gtm_2023-136-hab-<br>dc_rgt_habitations_meubles_touristiques_rgImt.pdf (0,16 MB)<br>Fichier téléversé le 12/03/2024 à 15:34                                               |
| Accord indivision<br>Accord de tous les<br>propriétaires du bien en cas<br>d'indivision                                        | Nom d'origine: delib°_ville_2024-02-dl-11lcd-<br>_instauration_d'un_numero_d'enregistrement.pdf (0,30 MB)<br>Fichier téléversé le 12/03/2024 à 15:34<br>Lélécharger                             |
| Attestation copropriété<br>Déclaration que le<br>changement d'usage est<br>admis par le règlement de<br>copropriété en vigueur | Nom d'origine: delib°_ville_2024-02-dl-11lcd-<br>_instauration_d'un_numero_d'enregistrement.pdf (0,30 MB)<br>Fichier téléversé le 12/03/2024 à 15:39                                            |
| Commentairee                                                                                                    | Modifier informations sur l'hébergement<br>Modifier informations sur le demandeur<br>Modifier informations sur la demande ou sur le local d'habitation<br>Modifier les annexes (Pièces jointes) |

6/ Il est possible de faire une demande de cessation d'activité :

|                                                                   | NE DÉMARCHE                   |                    |                                              |                                             |                    | L Mme RAVE BETH ✔    |
|-------------------------------------------------------------------|-------------------------------|--------------------|----------------------------------------------|---------------------------------------------|--------------------|----------------------|
| Nombre de demandes traitées : 1<br>FILTRES<br>Masquer les filtres |                               |                    |                                              |                                             |                    |                      |
| Print Copier Excel CSV P                                          | DF                            |                    |                                              |                                             |                    |                      |
| Nom de l'hébergement                                              | Ref. hébergement              | Adresse            | Commune                                      | Récapitulatif des informations disponibles  |                    | Actions disponibles  |
| QUI DORT DINE A GRANVILLE                                         | IT07AO<br>50218 000175 7M     | 10 rue des Bleuets | 50400 Granville<br>OT Granville Terre et Mer | L № enreg Hébergement O Déclaration - O Cha | angement d'usage 🗸 | Cessation d'activité |
| 10 V lignes par page Affichage                                    | de 1 à 1 lignes sur 1 ligne(s | s).                |                                              |                                             | Premier Précédent  | 1 Suivant Dernier    |

4 DEMANDE DE CESSATION D'ACTIVITÉ

RÉFÉRENCE DE L'HÉBERGEMENT : QUI DORT DINE A GRANVILLE IT07AO

La demande de cessation d'activité va être transmise au service concerné. Vous serez notifié par courriel de son traitement.

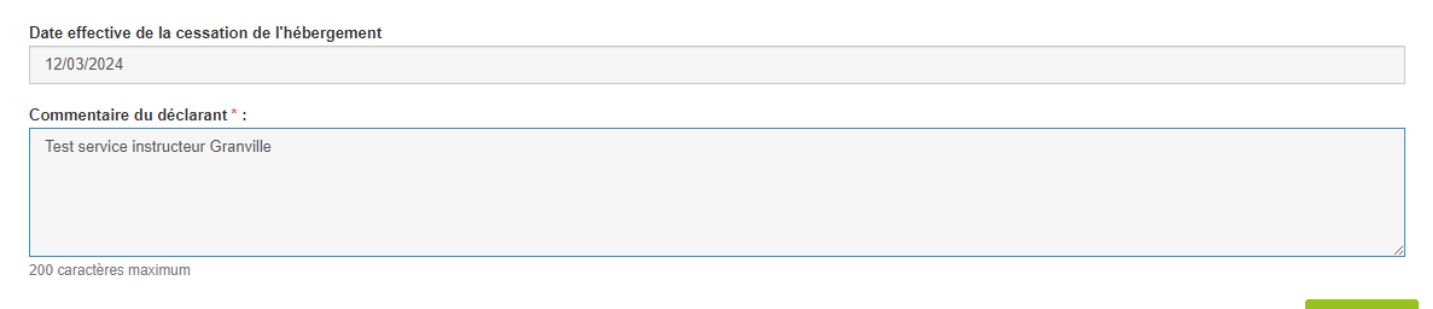

# 7/ Le récapitulatif de la cession d'activité est accessible par le bouton « voir la demande de cessation d'activité ».

| Vous av<br>l'adresse<br>Ce proc                              | ez déclaré une cessation d'activ<br>er au maire de la commune de l<br>essus est automatisé par Décla | ité pour cet hébergement. En<br>habitation concernée en applie<br>Loc pour le compte de : <b>OT Gr</b> | cas de reprise d'activité, la lo<br>cation des articles L. 324-4 et<br>anville Terre et Mer | i vous oblige à déposer une nouvelle c<br>D. 325-15 du code du tourisme. | Jéclaration et à            |
|--------------------------------------------------------------|----------------------------------------------------------------------------------------------------|----------------------------------------------------------------------------------------------------|---------------------------------------------------------------------------------------------|--------------------------------------------------------------------------|-----------------------------|
|                                                              | SUR LE DÉCLARANT                                                                                     |                                                                                                    |                                                                                             |                                                                          | TREMENT                     |
| Qualité du demandeur                                         | Propriétaire                                                                                         |                                                                                                    |                                                                                             | 50218 00017                                                              | 5 7M                        |
| Déclarant                                                    |                                                                                                    |                                                                                                    |                                                                                             | CESSATION D'ACTIVITI                                                     | É                           |
| Civilité                                                     | Mme                                                                                                  | Adresse                                                                                                | Cours Jonville                                                                              | Statut traitement                                                        | Validé                      |
| Nom                                                          | Beth                                                                                                 | Complément d'adresse                                                                                   |                                                                                             | Date de la demande                                                       | 12/03/202                   |
| Prénom                                                       | RAVE                                                                                                 | Code postal                                                                                            | 50400                                                                                       |                                                                          | 12/03/202                   |
| Numéro de téléphone                                          | 02.33.91.30.01                                                                                       | Commune                                                                                                | Granville                                                                                   | Date effective                                                           | 12/03/202                   |
| Adresse courriel                                             | vanguilloz@gmail.com                                                                                 | Pays                                                                                                   | FRANCE                                                                                      | Motif de cessation Test ser                                              | rvice instructeur Granville |
|                                                              |                                                                                                    | -                                                                                                    |                                                                                             |                                                                          |                             |
|                                                              | SOR L HEBERGEMEN                                                                                     | 1                                                                                                    |                                                                                             | DÉTAILS DÉCLARATION                                                      | Ν                           |
| 2.1 Identification                                           |                                                                                                    | 2.1 Coordonnées                                                                                        |                                                                                             | Statut traitement                                                        | Validé                      |
| Nom de l'hébergement                                         | QUI DORT DINE A<br>GRANVILLE                                                                         | Meublé situé dans un<br>immeuble                                                                       | Non                                                                                         | Référence Héb                                                            | IT07A0                      |
| N° d'enregistrement                                          | 50218 000175 7M                                                                                      | Téléphone                                                                                              | 02.33.91.30.01                                                                              | N° d'enregistrement                                                      | 50218 000175 71             |
| ldentifiant invariant <sub>S</sub><br>figurant sur l'avis de |                                                                                                    | Adresse                                                                                                | 10 rue des Bleuets                                                                          | Date de la demande                                                       | 12/03/202                   |
| taxe d'habitation                                            | 8230232086A                                                                                          | Complément d'adresse                                                                                   |                                                                                             |                                                                          |                             |
| Créé le                                                      | 12/03/2024                                                                                           | Bâtiment                                                                                               |                                                                                             | Date du traitement                                                       | 12/03/202                   |
| Nature                                                       | Meublé de tourisme                                                                                   | Escalier                                                                                               |                                                                                             | Télécharger le récépissé                                                 | ▲ N° enreg                  |
| Résidence principale                                         | Non                                                                                                  | N° app                                                                                                 |                                                                                             |                                                                          |                             |
| Nombre de pièces                                             | 2                                                                                                    | Etage                                                                                                  |                                                                                             | DÉTAILS CHANGEMEN                                                        | T D'USAGE                   |
| composant le meuble                                          |                                                                                                    | Commune                                                                                                | Granville                                                                                   | Statut traitement                                                        | Non traitée                 |
| susceptibles d'être<br>accueillies                           | 2                                                                                                    | Code postal                                                                                            | 50400                                                                                       | Date de la demande                                                       | 12/03/202                   |
| Niveau de classement<br>(nombre d'étoiles)                   | Non classé                                                                                           |                                                                                                    |                                                                                             | Date du traitement                                                       | N.                          |
| Date de la décision de                                       | Pas de classement                                                                                    |                                                                                                    |                                                                                             |                                                                          |                             |
|                                                              | FAIRE UNE DÉMARCHE                                                                                   |                                                                                                    |                                                                                             |                                                                          |                             |
| ou plusieurs labels<br>oour cet hébergement ?                |                                                                                                    |                                                                                                    |                                                                                             |                                                                          |                             |
|                                                              |                                                                                                    | CATION                                                                                                 |                                                                                             |                                                                          |                             |
| Type de périodes de<br>location                              | Toute l'année                                                                                        |                                                                                                    |                                                                                             |                                                                          |                             |
|                                                              |                                                                                                    |                                                                                                    |                                                                                             |                                                                          |                             |

#### Commentaires

| Validation                                       | Système DECLALOC' le 12/03/2024 16:02:12 |
|--------------------------------------------------|------------------------------------------|
| Message:<br>Validation automatique de la demande |                                          |